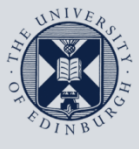

The University of Edinburgh

## **Information Services**

| 7 |  |
|---|--|
|   |  |
|   |  |

## Remote access from your iOS device to your office Windows PC

This guide is intended to show you how to remote in from your personal iOS device (iPhone or iPad) to your office Windows PC.

This document is intended for those with office computers connected to the University's wired network and requires you to have first set up the Wake On LAN service on the office computer to enable you to remotely wake it up. Please see instructions at <u>Wake On LAN</u> on this process.

For any problems or questions, please contact <u>IS.Helpline@ed.ac.uk</u> or phone 0131 6515151.

## Remotely connecting to a University Windows PC from your iOS device

| 1. | Visit <u>https://www.ed.ac.uk/is/vpn</u> and follow<br>the instructions there to register for, set up and<br>connect to the University Virtual Private<br>Network (VPN) service.                                                                                                    |  |
|----|----------------------------------------------------------------------------------------------------|--|
|    | Note: You must be connected to the VPN<br>service to be able to remote into a University<br>computer.                                                                                                    |  |
| 2. | Once you have set up the Wake On LAN on your<br>University Windows PC, please contact the IS<br>Helpline to have remote access granted to it.<br>Please provide them the name of the PC which<br>is found in <b>Start &gt; All Programs &gt; University Of</b><br><b>Edinburgh &gt; About This Computer</b> . |  |
| 3. | On your iOS device, go to the App Store and search for and install <b>Microsoft Remote Desktop</b>                                                                                                    |  |

| 4. | Once installed, launch the app and you should get the following window:                                                                          | •••• 02-UK 4G Premote Desktop 12:25 Premote Desktop Premote Desktop Premote |
|----|----------------------------------------------------------------------------------------------------|----------------------------------------------------------------------------------------------------|
| 5. | Press + and then <b>Desktop</b> to see the following:                                                                                            | ••••••• 02-UK       4G       12:26               81%           Cancel       Desktop       Save         PC Name       Host name or IP address >         User Account       Enter every time >         Additional Options       >                                                                                                    |
| 6. | Click <b>PC Name</b> and type in the full name of the target Windows PC you found earlier, e.g. is-usd-0347.is.ed.ac.uk, and press <b>Done</b> . |                                                                                                    |

## Remote access from your Mac to your office computer

| 7  | Click User account then Add User Account                                                                    |     | ●●○○ O2-UK 4G            | 12:26     | 81%                     |
|----|----------------------------------------------------------------------------------------------------|-----|--------------------------|-----------|-------------------------|
| /. | and put in the computer logon details with your username in the format                                      |     | Cancel                   | Desktop   | Save                    |
|    | ed\uun                                                                                                    |     | PC Name                  | is-usd-03 | 347.is.ed.ac.uk >       |
|    |                                                                                                    |     |                          |           | ed/bloggs >             |
|    | and press Save. At this point, the window should look like this:                                            |     | Additional Optio         | ns        |                         |
| 8. | Click <b>Additional Options</b> , then <b>Gateway</b> and <b>Add Gateway</b> and type in                    | ••• | ∞ 02-∪K 4G<br>Desktop Ad | 12:26     | € 81% <b>■</b> )<br>DNS |
|    | rd-gateway.is.ed.ac.uk                                                                                      | F   | riendly Name             |           | Optional >              |
|    | leaving the <b>User Account</b> option there set to <b>Use desktop user account</b> . Press <b>Save</b> and | G   | ateway                   | rd-gate   | eway.is.ed.ac.uk >      |
|    | you should see the following:                                                                               | S   | ound                     |           | Play on device >        |
|    |                                                                                                    | S   | wap Mouse Butt           | ons       | $\bigcirc$              |
|    |                                                                                                    | А   | dmin Mode                |           | $\bigcirc$              |
|    |                                                                                                    |     |                          |           |                         |

| 9. Press the back arrow at the top left until back<br>at the <b>Desktop</b> screen and press <b>Save</b> . At<br>that point an icon with the name of the target<br>PC appears: | ••••••••• 02-UK 4G       12:27 <ul> <li>③ Remote Desktop</li> <li>□</li> <li>•</li> </ul> • My Desktops           • My Desktops           • Is-           usd-0347.is.ed |
|----------------------------------------------------------------------------------------------------|----------------------------------------------------------------------------------------------------|
| <ol> <li>Finally, when you press the icon, it should try<br/>to connect to the target PC and should log you<br/>in directly since you had saved the credentials.</li> </ol>    |                                                                                                    |

If you require this document in an alternative format, such as braille or larger print, please phone IS Helpline on 0131 651 5151 or email <u>IS.Helpline@ed.ac.uk</u>

Unless otherwise explicitly stated, all content is copyright © University of Edinburgh 2016.